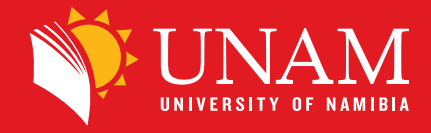

# **Online Application Guide**

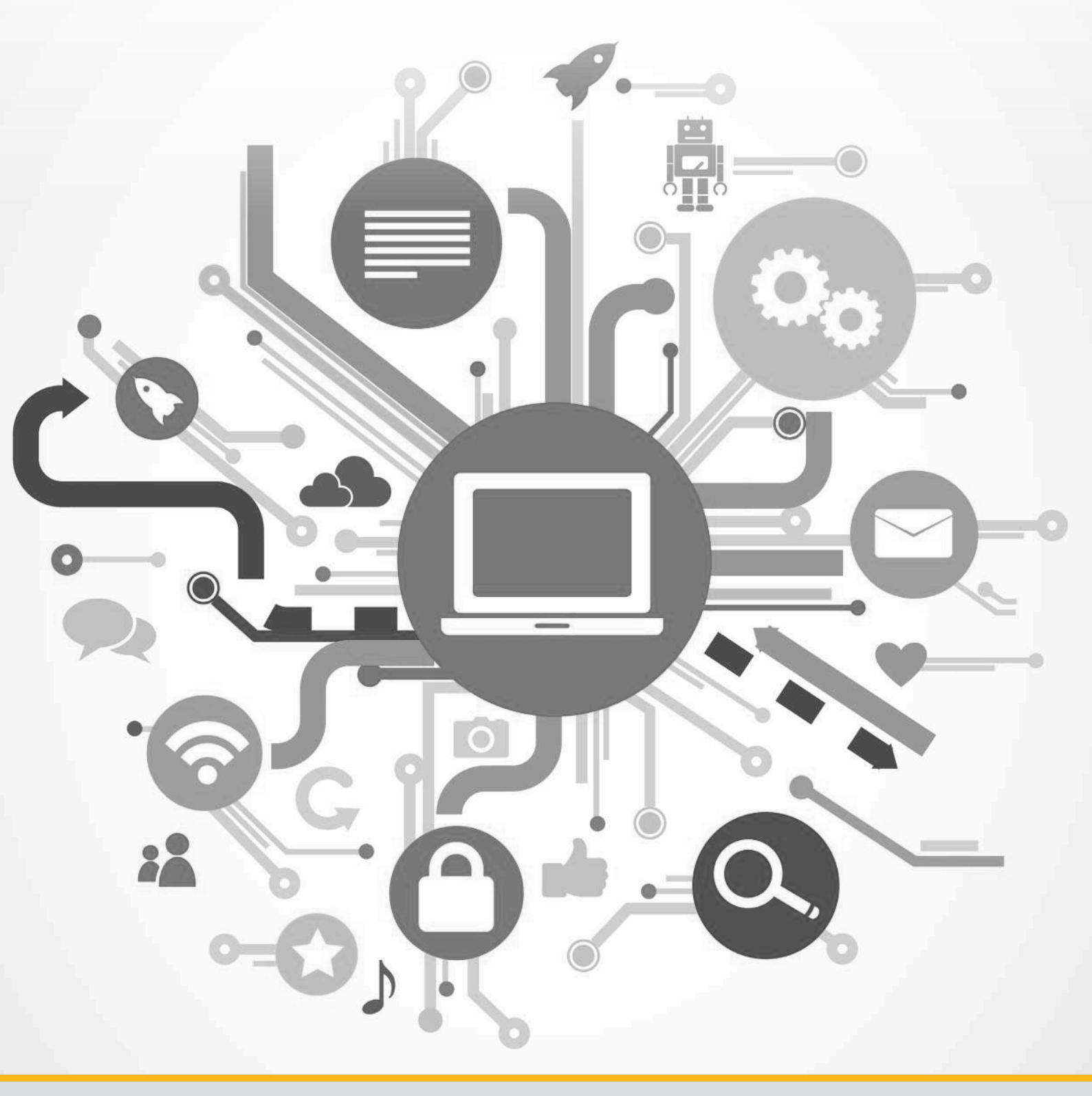

# **Online Application Guide**

#### Inside:

- i. New Students: Online applications steps
- ii. Returning Students: Online applications steps
- iii. Retrieve a forgotten student number
- iv. Request for a new PIN

## **Online Application Guide**

Welcome to the University of Namibia's Online Application Guide!

This guide provides step-by-step instructions for completing your online application process, whether you are a first-time applicant or a returning student.

Follow the steps carefully and refer to the accompanying screenshots for clarity.

### **Section A: Online Applications for New Students**

#### **Step 1: Access the Online Application Portal**

- Visit the UNAM website: <u>http://unam.edu.na/</u>.
- Hover over Study@UNAM and click on Online Application.

#### Alternatively, go directly to the portal at:

https://ienabler.unam.edu.na/pls/prodi41/w99pkg.mi login.

#### Important:

- i. This section is **ONLY** for first-time applicants.
- ii. First-time applicants are individuals who have never studied at UNAM or do not have a UNAM student reference number.
- iii. If you already have a student reference number, refer to **Section B** for returning student applications.

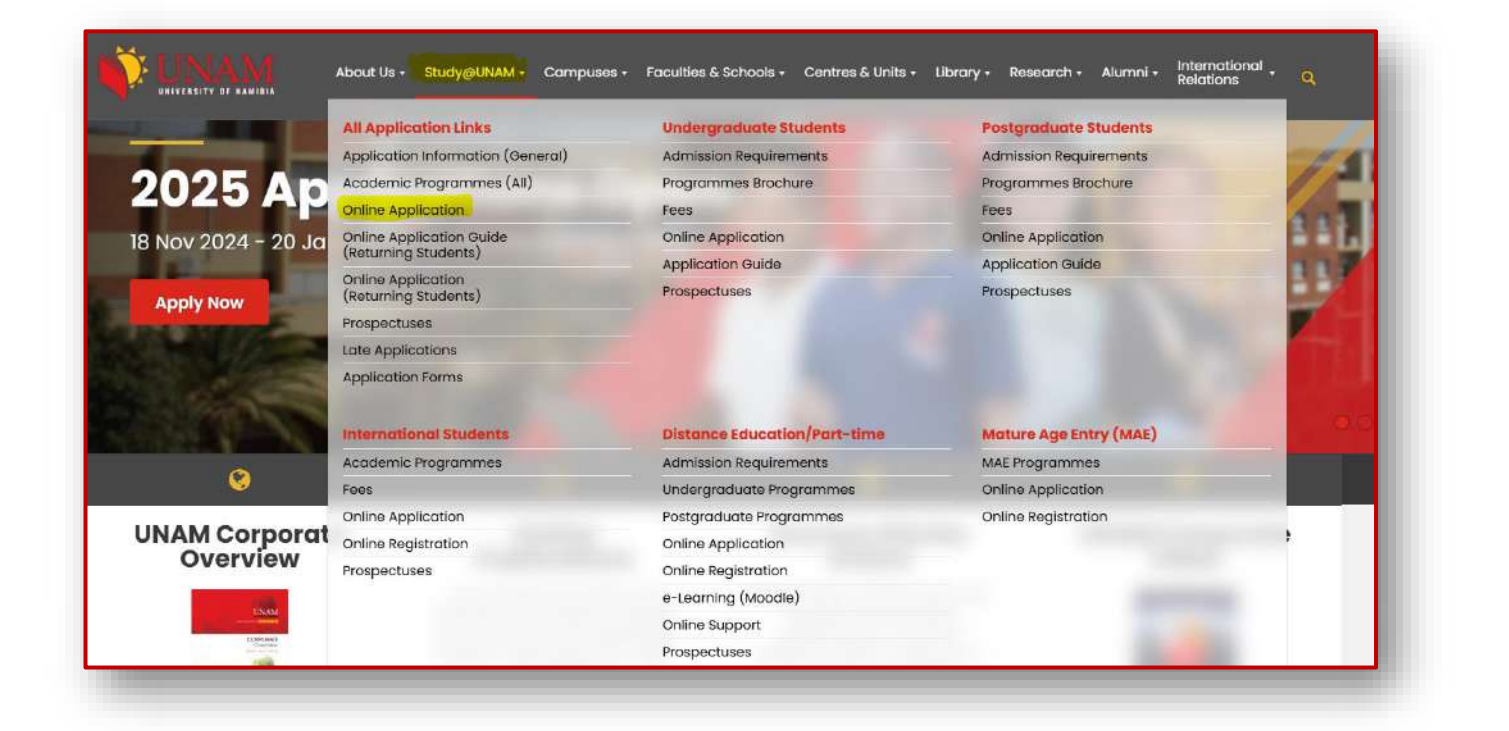

#### **Step 2: Ensure Payment of Application Fees**

• Ensure that you have paid your application fee before starting the process.

| Application Fees                                                   | Banking Details                                                        | Take Note                                                                                                    |
|--------------------------------------------------------------------|------------------------------------------------------------------------|----------------------------------------------------------------------------------------------------|
| Namibians Students: N\$150.00<br>International Students: N\$300.00 | Bank Name: First National Bank<br>(FNB)<br>Account Name: University of | In the case of ATM deposit where a reference cannot be entered, applicants are required to write the reference (Name and Surname of applicant) – Application fees – on the receipt before uploading.              |
|                                                                    | Namibia<br>Account Number: 55500057621                                 | Proof of payments to be scanned and uploaded together with the other<br>documents required for online application. No application will be<br>processed without a valid proof of payment indicating the reference. |
|                                                                    | Account Type: Current Account Swift Code: FIRNNANX                     | For detailed course prospectuses, click here.                                                                                                    |
|                                                                    | Reference: Name & Surname                                              |                                                                                                    |

• Have your proof of payment ready.

#### **Step 3: Enter Your Biographical Information**

• Fill in your personal details carefully, following the instructions provided.

| Note: 1. Before completing this online application form,<br>uploaded are indicated in below: Compulsory docume<br>sopy of School Leaving Certificates School Result / Rap<br>Dificial Translation (Non-English Documents) NQA Eval<br>elevant documents are uploaded. 4. All documents sho<br>or MS etc will not be accepted. 5. Hover your Mouse Ov | kindly ensure that you<br><b>ts</b> Passport Photo, Co<br>port (Namibian School<br>uation Report (Internati<br>uld be submitted in PD<br>er the field to get more | have the requi<br>ertificate copy of<br>s – Current Gri<br>ional Qualificat<br>F format. Any of<br>information | red documents ready<br>of identity document<br>ade 12) Additional d<br>ions) 3. Applications<br>document submitted | r in order to upload.<br>(ID) or Certificate co<br>locuments for inter<br>will only be regarded<br>in any other format e | 2. Documents to be<br>py of Passport, Certificate<br>national students<br>d as complete once all<br>.g. image, JPEC or XPS |
|----------------------------------------------------------------------------------------------------|----------------------------------------------------------------------------------------------------|----------------------------------------------------------------------------------------------------|----------------------------------------------------------------------------------------------------|----------------------------------------------------------------------------------------------------|----------------------------------------------------------------------------------------------------|
| TITLE:                                                                                                    |                                                                                                    | ۹.*                                                                                                    |                                                                                                    |                                                                                                    |                                                                                                    |
| SURNAME:                                                                                                    |                                                                                                    | *                                                                                                    |                                                                                                    |                                                                                                    |                                                                                                    |
| FIRST NAMES IN FULL:                                                                                                    | 0                                                                                                    |                                                                                                    | 1                                                                                                    |                                                                                                    |                                                                                                    |
| INITIALS:                                                                                                    | *                                                                                                    |                                                                                                    |                                                                                                    |                                                                                                    |                                                                                                    |
| MARITAL STATUS:                                                                                                    | Please Select V*                                                                                                    |                                                                                                    |                                                                                                    |                                                                                                    |                                                                                                    |
| ONLY IF MARRIED, MAIDEN NAME:                                                                                                    |                                                                                                    |                                                                                                    |                                                                                                    |                                                                                                    |                                                                                                    |
| GENDER:                                                                                                    |                                                                                                    | Q.*                                                                                                    |                                                                                                    |                                                                                                    |                                                                                                    |
| DATE OF BIRTH (DD-MON-YYYY):                                                                                                    | * 🗊                                                                                                    |                                                                                                    |                                                                                                    |                                                                                                    |                                                                                                    |
| DENTITY NUMBER/BIRTH CERTIFICATE NUMBER:                                                                                                    |                                                                                                    |                                                                                                    |                                                                                                    |                                                                                                    |                                                                                                    |
| CITIZENSHIP:                                                                                                    |                                                                                                    | Q*                                                                                                    |                                                                                                    |                                                                                                    |                                                                                                    |
| PASSPORT NUMBER:                                                                                                    |                                                                                                    |                                                                                                    |                                                                                                    |                                                                                                    |                                                                                                    |
| MOTHER TONGUE:                                                                                                    | ENGLISH                                                                                                    | Q*                                                                                                    |                                                                                                    |                                                                                                    |                                                                                                    |
| ETHNIC GROUP:                                                                                                    |                                                                                                    | Q.*                                                                                                    |                                                                                                    |                                                                                                    |                                                                                                    |
| P.O. BOX NUMBER:                                                                                                    |                                                                                                    |                                                                                                    |                                                                                                    | *                                                                                                    |                                                                                                    |
| SUBURB:                                                                                                    |                                                                                                    |                                                                                                    |                                                                                                    | *                                                                                                    |                                                                                                    |
| CITY OR TOWN:                                                                                                    |                                                                                                    |                                                                                                    |                                                                                                    |                                                                                                    |                                                                                                    |
| REGION:                                                                                                    |                                                                                                    | ٩*                                                                                                    |                                                                                                    |                                                                                                    |                                                                                                    |
| VALID EMAIL ADDRESS(used for communication):                                                                                                    |                                                                                                    |                                                                                                    |                                                                                                    | *                                                                                                    |                                                                                                    |
| VALID CELLPHONE NUMBER:                                                                                                    |                                                                                                    |                                                                                                    |                                                                                                    |                                                                                                    |                                                                                                    |
| TYPE OF SCHOOL LEAVING CERTIFICATE:                                                                                                    |                                                                                                    | Q*                                                                                                    |                                                                                                    |                                                                                                    |                                                                                                    |
| LAST SECONDARY SCHOOL ATTENDED.                                                                                                    |                                                                                                    | Q*                                                                                                    |                                                                                                    |                                                                                                    |                                                                                                    |

#### **Step 4: Important Notes for Biographical Information**

- Passport Field:
  - For international students, the passport field is mandatory.
  - o Namibian citizens can leave this field blank. Do not enter "NA."

#### • Email Address:

Use a valid email address that you can access regularly. Your admission status will be sent to this email.

#### • School Leaving Certificate:

Ensure the information is accurate.

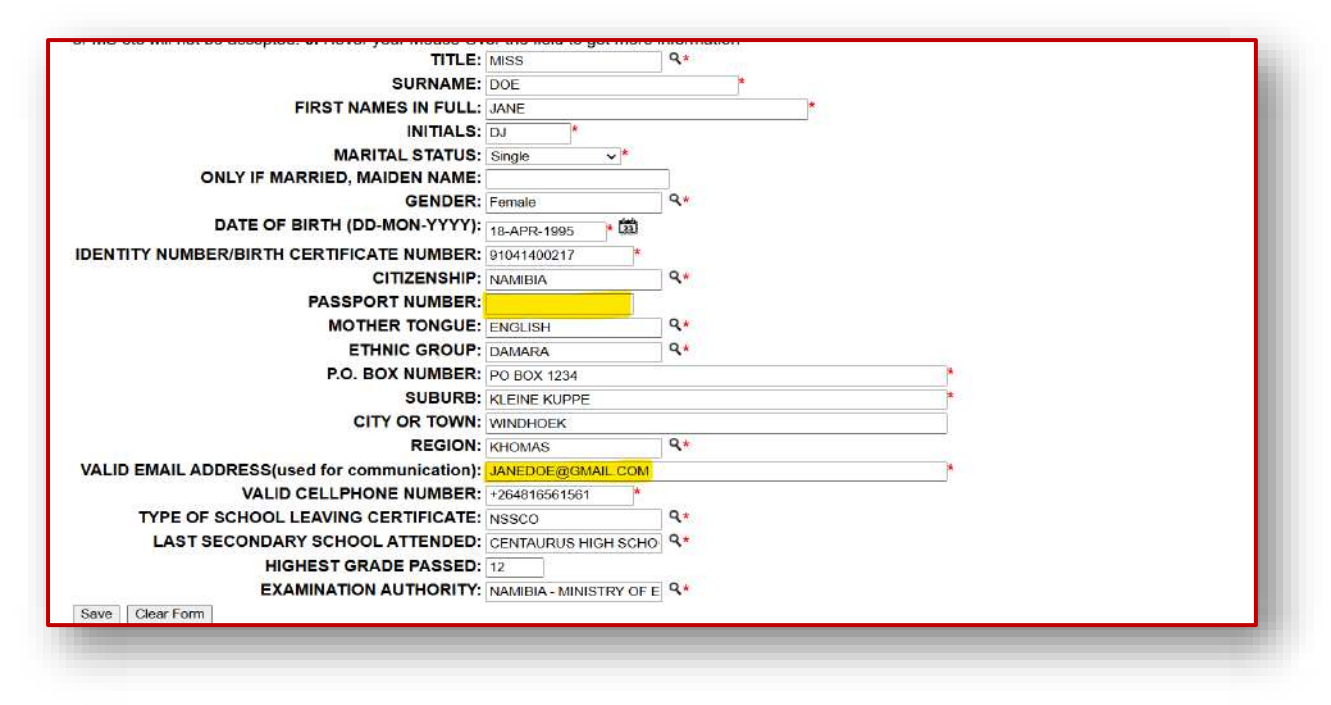

#### Step 5: Error Handling

• If you encounter an error indicating that you already have a UNAM student reference number, refer to **Section B** for returning student applications. (*Please do not go back and enter an invalid ID*).

| About Us 🛪 | Study@UN | An embedded page at ienabler.unam.edu.na says<br>Id number already exists in biographical subsystem. [Error at 2890] | жағу т | Research * | Alumni + | International<br>Relations | ( |
|------------|----------|----------------------------------------------------------------------------------------------------|--------|------------|----------|----------------------------|---|
|            |          | ОК                                                                                                    |        |            |          |                            |   |
|            |          | 25 - 3                                                                                                    | 2      |            |          |                            |   |

#### Step 6: Create a PIN

• The system will ask you to create a PIN. Create a 5-digit PIN that does not start with "0" or include repeating digits (e.g. "99" or "888").

**Note:** Write down your student reference number, as highlighted in yellow in the illustrative screenshot below:

| negrated rentary sonware                                                         | Monday, 20th January 2025                                                                                                    |
|----------------------------------------------------------------------------------|----------------------------------------------------------------------------------------------------|
|                                                                                  | Academic Application : Pin Creation                                                                                                    |
| You have<br>All future interaction                                               | been issued with the following reference number : 225149184<br>ion with our institution must be conducted using this reference number.                                                        |
| The next phase of the application process requires th with our institution. Plea | e creation of a pin which will be used in conjunction with your new reference number for future interaction<br>ase record this reference number and pin in a safe place for future reference. |
| Discourse                                                                        | Enter Your Pip and Pip L controlation and Pross ( reate Pip                                                                                                    |
| Please                                                                           |                                                                                                    |
| Please<br>Pin :<br>Be enter Bin :                                                | * 5 numeric digits. Do not start with a 0.                                                                                                    |
| Please<br>Pin :<br>Re-enter Pin :                                                |                                                                                                    |

# Steps 7 – 19: Complete the Application Process

Steps 7: Click on Application, read the rules, and click I Accept.

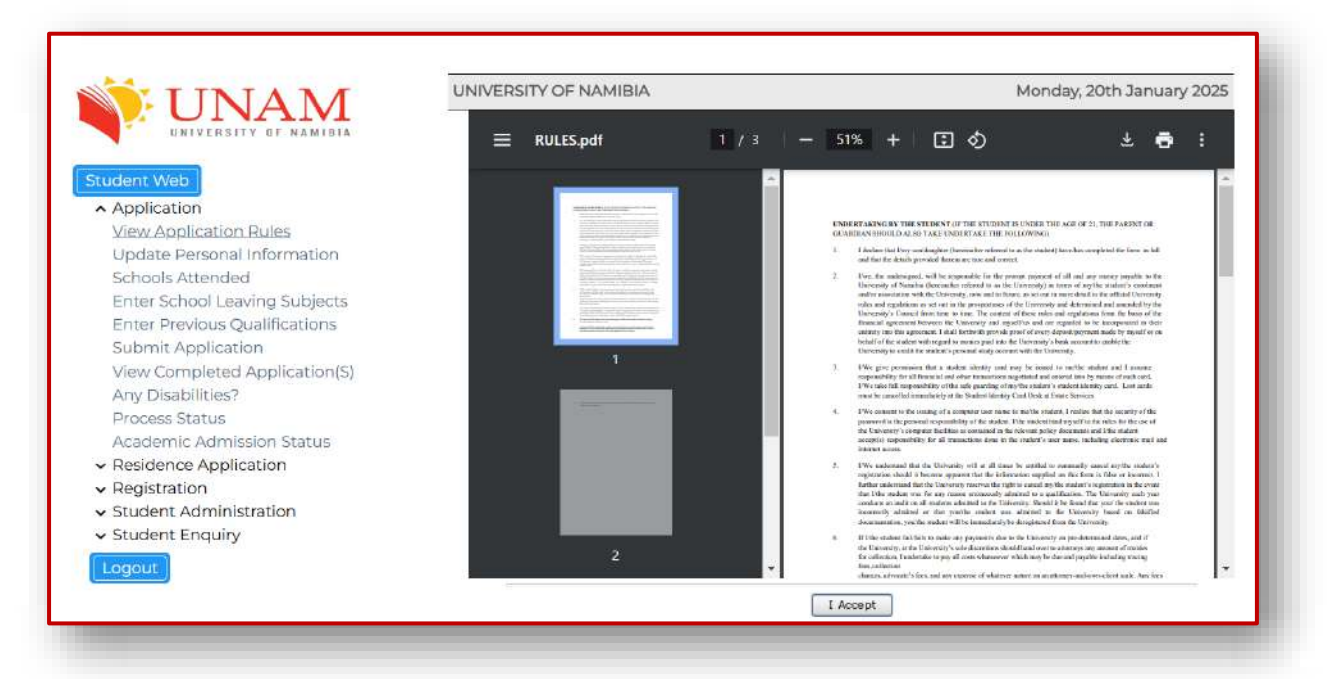

**Steps 8:** Update your Personal Information and read through it to ensure that your personal details are correct.

| UNIVERSITY OF NAMIBIA                                                                           |                                                                                                    |                                                                                         |                                                             |
|-------------------------------------------------------------------------------------------------|----------------------------------------------------------------------------------------------------|-----------------------------------------------------------------------------------------|-------------------------------------------------------------|
| tudent Web                                                                                      | Student Number: 225149184<br>Name: MS DOE JANE                                                                                                    |                                                                                         |                                                             |
| Application     View Application Rules <u>Update Personal Information     Schoole Attended </u> | Note: Personal Details 1. Please complete the first part<br>save button to navigate to the next field. 2. Use the mag<br>Alternatively, insert few characters on the search button<br>TITLE: | of the application as re<br>nifying glass to select r<br>to find your preferred a<br>MS | quired below and click on<br>elevant information.<br>nswer. |
| Enter School Leaving Subjects                                                                   | SURNAME:                                                                                                    | JANE                                                                                    |                                                             |
| Enter Previous Qualifications                                                                   | FIRST NAMES IN FULL:                                                                                                    | DOE                                                                                     |                                                             |
| Submit Application                                                                              | INITIALS:                                                                                                    | JD                                                                                      |                                                             |
| View Completed Application(S)                                                                   | ONLY IE MARRIED MAIDEN NAME                                                                                                    | Single V                                                                                |                                                             |
| Any Disabilities?                                                                               | GENDER:                                                                                                    | Female                                                                                  |                                                             |
| Process Status                                                                                  | DATE OF BIRTH (DD-MON-YYYY):                                                                                                    | 18-APR-1995 * 🗱                                                                         |                                                             |
| <ul> <li>Residence Application</li> </ul>                                                       | IDENTITY NUMBER/BIRTH CERTIFICATE NUMBER:                                                                                                    | 91041546400217 *                                                                        |                                                             |
| ✓ Registration                                                                                  | CITIZENSHIP:                                                                                                    | NAMIBIA                                                                                 |                                                             |
| <ul> <li>Student Administration</li> </ul>                                                      | PASSPORT NUMBER:                                                                                                    |                                                                                         |                                                             |
| <ul> <li>Student Enquiry</li> </ul>                                                             | MOTHER TONGUE:                                                                                                    | ENGLISH                                                                                 | ۹.*                                                         |
| Logout                                                                                          | ETHNIC GROUP:                                                                                                    | DAMARA                                                                                  | ۹*                                                          |
| Wetterson Analastation                                                                          | REGION:                                                                                                    | KHOMAS                                                                                  | <b>Q</b> *                                                  |
|                                                                                                 | TYPE OF SCHOOL LEAVING CERTIFICATE:                                                                                                    | NSSCO                                                                                   | ۹*                                                          |
|                                                                                                 | LAST SECONDARY SCHOOL ATTENDED:                                                                                                    | SEK DUITSMEDIUM                                                                         | ۹*                                                          |
|                                                                                                 | HIGHEST GRADE PASSED:                                                                                                    | 12                                                                                      | -1.)                                                        |
|                                                                                                 | EXAMINATION AUTHORITY:                                                                                                    | NAMIBIA - MINISTRY OF                                                                   | Q*                                                          |
|                                                                                                 | Save Revert Changes                                                                                                    |                                                                                         |                                                             |

Steps 9: Enter your High School details and click Save.

| Student Web                                                                                                    |                                            |                       |                             |             |                      |               |       |
|----------------------------------------------------------------------------------------------------|--------------------------------------------|-----------------------|-----------------------------|-------------|----------------------|---------------|-------|
| <ul> <li>Application</li> </ul>                                                                                       | Student Number: 225149184                  | School                | ls Attend                   | ed          |                      |               |       |
| View Application Rules<br>Update Personal Information                                                                 | Note: Enter name of school attended. Click | on the magnifying gla | iss to selec                | t you       | r school             |               |       |
| Schools Attended                                                                                                    |                                            |                       | Period of At                | tenda       | nce                  |               |       |
| Enter School Leaving Subjects<br>Enter Previous Qualifications<br>Submit Application<br>View Completed Application(S) | School Name                                |                       | From M<br>Year (M<br>(YYYY) | onth<br>1M) | To<br>Year<br>(YYYY) | Month<br>(MM) | Delet |
| Any Disabilities?<br>Process Status<br>Academic Admission Status                                                      | ONESI SECONDARY SCHOOL                     |                       | 2006                        |             | 2010                 | 12            |       |
| <ul> <li>Residence Application</li> <li>Registration</li> </ul>                                                       | •                                          | ٩                     |                             |             |                      | -             |       |
| Student Administration     Student Enquiry                                                                            | ·                                          | ٩                     | $\Box$                      |             |                      | $\Box$        |       |
| Logout                                                                                                    | <u> </u>                                   | ٩                     |                             | T)          | 1                    | ŤŤ            |       |

**Steps 10:** Add your School Leaving Subjects using the magnifying glass tool. Do not manually type in these fields.

| UNAM                                                                             | UNIVERSITY                        | OF N                      | AMI                   | BIA                   |                                                                                                    |                            |                         | Mon                       | day       | , 20          | th Ja                 | nuary        | 2025                      |
|----------------------------------------------------------------------------------|-----------------------------------|---------------------------|-----------------------|-----------------------|----------------------------------------------------------------------------------------------------|----------------------------|-------------------------|---------------------------|-----------|---------------|-----------------------|--------------|---------------------------|
| UNIVERSITY OF NAMIBIA                                                            | Student N                         | umbe                      | r: 22                 | 5149                  | Enter School I                                                                                                    | eavi                       | ng s                    | Subje                     | cts       |               |                       |              |                           |
| Web<br>lication<br>/ Application Rules<br>ate Personal Information               | All fiel<br>Note: entere<br>remov | ds ind<br>d info<br>e the | icato<br>rma<br>exist | ed v<br>itior<br>ting | with a * must be completed.Click th<br>n.Select the 'Delete' checkbox(es) a<br>record(s) or to clear the newly entr | e 'Sav<br>nd the<br>ered r | re' bu<br>en cl<br>ecor | utton ir<br>ick the<br>d. | or<br>'Sa | der<br>ive' l | to su<br>outto        | omit<br>n to | the                       |
| ools Attended<br><u>er School Leaving Subjects</u><br>er Previous Qualifications | Date<br>(ҮҮҮҮҮММ)                 | Туре                      |                       |                       | Subject                                                                                                    |                            |                         | Grade                     | •         |               | Symi<br>Pre-f<br>Year | bol<br>Final | Percer<br>Pre-Fii<br>Year |
| mit Application<br>/ Completed Application(S)                                    | 999999                            | 16                        | •                     | ٩                     |                                                                                                    |                            | ٩                       |                           | ٠         | ٩             |                       | ٩            |                           |
| Disabilities?                                                                    | 999999                            | 16                        | •                     | ٩                     |                                                                                                    |                            | ٩                       |                           | ٠         | ٩             |                       | ٩            |                           |
| demic Admission Status                                                           | 9999999                           | 16                        | •                     | ٩                     |                                                                                                    | 19                         | ٩                       |                           |           | ٩             |                       | ٩            |                           |
| dence Application<br>stration                                                    | 999999                            | 16                        | •                     | ٩                     |                                                                                                    | 19                         | ٩                       |                           | •         | ٩             |                       | ٩            |                           |
| ent Administration<br>ent Enquiry                                                | 999999                            | 16                        | •                     | ٩                     |                                                                                                    |                            | ٩                       |                           | •         | ٩             |                       | ٩            |                           |
|                                                                                  |                                   |                           |                       |                       |                                                                                                    |                            |                         |                           |           |               |                       |              |                           |

#### **Steps 11:** Respond to the question: "Are you upgrading your Matric/Grade 12 results?"

| YYYYMM) |      | Subject |   |   | Grade |     | Symb<br>Pre-Fi<br>Year | inal | Perce<br>Pre-F<br>Year |
|---------|------|---------|---|---|-------|-----|------------------------|------|------------------------|
| 999999  | 16   | ۹       | • | ٩ |       | • ٩ |                        | ۹    |                        |
| 999999  | 16   | ۹       |   | ٩ |       | • ٩ |                        | ٩    |                        |
| 999999  | 16   | ۹ 🗌     |   | ٩ |       | • ٩ |                        | ٩    |                        |
| 999999  | 16   | ۹ 🗌     | • | ۹ |       | • ٩ |                        | ٩    |                        |
| 999999  | 16 * | ٩       |   | ٩ |       | • ٩ |                        | ٩    |                        |

**Steps 12:** Continue on the same page and upload the required documents by clicking **Load/View Documents**, then click **Save.** 

| Date<br>YYYYMM) |      | Туре   |      |        | Subject             |   |    | Grade |   |            | Symbol<br>Pre-Final<br>Year | Percer<br>Pre-Fii<br>Year |
|-----------------|------|--------|------|--------|---------------------|---|----|-------|---|------------|-----------------------------|---------------------------|
| 399999          | •    | 17     | ٠    | ٩      | FRENCH A-LEVEL      |   | ٩  |       | ٠ | ٩          | ۹                           | 82                        |
| 999999          | •    | 17     | •    | ٩      | BIOLOGY AS          | • | ٩  | *     | • | ٩          | ٩                           | 53                        |
| 999999          | •    | 17     | •    | ٩      | COMPUTER SCIENCE SG |   | ٩  | *     | • | ٩          | ۹                           | 68                        |
| 999999          | •    | 16     | •    | ٩      |                     | • | ٩  |       | • | ٩          | ٩                           |                           |
| 999999          | •    | 16     | •    | ٩      |                     |   | ٩  |       | • | ٩          | ۹                           |                           |
|                 |      |        |      |        |                     |   |    |       |   |            |                             |                           |
| re you Upg      | grad | ding y | ourl | Matrio | :/Grade 12 results? |   | lo |       |   | <b>~</b> • |                             |                           |

**Steps 13:** Add any prior University qualifications, if applicable.

|                               | Student Number: 225149184                                   | Enter Previous Qualifications                              |
|-------------------------------|-------------------------------------------------------------|------------------------------------------------------------|
| udent Web                     | Note: Enter Previous Qualifications (in                     | sert former qualification obtained) (This section requires |
| Application                   | to supply details of any formal qualific                    | ation obtained from recognized institution)                |
| View Application Rules        |                                                             | 1972.                                                      |
| Update Personal Information   | Add A Qualificatio                                          | n                                                          |
| Schools Attended              | Institution Name:                                           |                                                            |
| Enter School Leaving Subjects | institution Name.                                           |                                                            |
| Submit Application            | UNIVERSITY OF GHANA                                         | ٩                                                          |
| View Completed Application(S) | *Period of Registration: Start Year (Y                      | YYY):                                                      |
| Any Disabilities?             | 2016                                                        |                                                            |
| Process Status                | *End Year (YYYY):                                           |                                                            |
| Academic Admission Status     | 2016                                                        |                                                            |
| Residence Application         | 2016                                                        |                                                            |
| Registration                  | Student Number from Previous Inst                           | titution:                                                  |
| Student Enguiry               | 5626516                                                     |                                                            |
| Logout                        | *Qualification:                                             |                                                            |
| Logour J                      | Bachelor of Arts                                            |                                                            |
|                               | Field of Specialization:                                    |                                                            |
|                               | Political Science                                           |                                                            |
|                               | Was the Qualification Awarded?:                             |                                                            |
|                               | Yes                                                         | ~                                                          |
|                               | Political Science<br>Was the Qualification Awarded?:<br>Yes | ~                                                          |

**Steps 14:** Search for the qualification you wish to apply for by typing in keywords (*e.g. Business, Accounting, Law, Political Science, Ocean, Medicine, etc.*).

| UNIVERSITY OF NAMIBIA                                                                                                    | Process Trail: Qualification>>                                                                                                    |
|----------------------------------------------------------------------------------------------------|----------------------------------------------------------------------------------------------------|
|                                                                                                    | Choice of Programme or Qualification                                                                                                    |
| Application                                                                                                    | Student Number: 225149184<br>Name: MS DOE JANE                                                                                                    |
| View Application Rules                                                                                                    | Note: Select your intended year of sludy from the "Academic Year" list provided. Enter a word or phrase pertaining to your intended field of<br>study. This function will perform a search for an exact match of the text entered. All fields indicated with a " must be completed. |
| Schools Attended                                                                                                    | Academic Year: 2025 🗸 "                                                                                                    |
| Enter School Leaving Subjects<br>Enter Previous Qualifications<br>Submit Application<br>View Completed Application(S)<br>Any Disabilities?<br>Process Status<br>Academic Admission Status | Find A Programme or Qualification Containing:<br>Restrict the Search to : Do not restrict any programme  Search                                                                                                    |
| Residence Application     Registration     Student Administration     Student Enquiry                                                                                                    |                                                                                                    |
| Logout                                                                                                    |                                                                                                    |

Steps 15: Select your Mode of Study and click Save.

| TINIAM                      | UNIVERSITY OF NAMIBIA                                                             | Monday, 20th January 2025                                  |
|-----------------------------|-----------------------------------------------------------------------------------|------------------------------------------------------------|
| UNIVERSITY OF NAMIBIA       | Process Trail: Qualification >> Study Choices                                     |                                                            |
|                             | Qualification Study Choices                                                       |                                                            |
| nt Web                      | Student Number; 225149184<br>Name: MS DOE JANE                                    |                                                            |
| w Application Rules         | Note: Study mode (enter choice of study type) Fulltime Part-Time Select the Perio | od of Study 1st Year Academic Preference is your choice of |
| date Personal Information   | study e.g. 1st Choice or 2nd Choice                                               |                                                            |
| hools Attended              | Qualification: 120PST MASTER OF AF                                                | RTS IN POLITICAL STUDIES                                   |
| ter School Leaving Subjects | How would you like to study for the gualification? PARTTIME STUDY M               | AIN CAMPUS -                                               |
| er Previous Qualifications  | When would you like to study for the qualification? YEAR BLOCK YR MO              | DULES 🗸                                                    |
| omit Application            | in which period are you intending to study? 2ND: SECOND YEAR                      | *                                                          |
| w Completed Application(S)  | Academic Preference: 1                                                            |                                                            |
| / Disabilities?             |                                                                                   |                                                            |
| cess Status                 | Save and Continue Restart Process View calendar information                       |                                                            |
| demic Admission Status      |                                                                                   |                                                            |
| idence Application          |                                                                                   |                                                            |
| gistration                  |                                                                                   |                                                            |
| dent Administration         |                                                                                   |                                                            |
| dent Enquiry                |                                                                                   |                                                            |
|                             |                                                                                   |                                                            |
| , dr                        |                                                                                   |                                                            |
|                             |                                                                                   |                                                            |

**Steps 16:** Submit your application by clicking **Accept Application**.

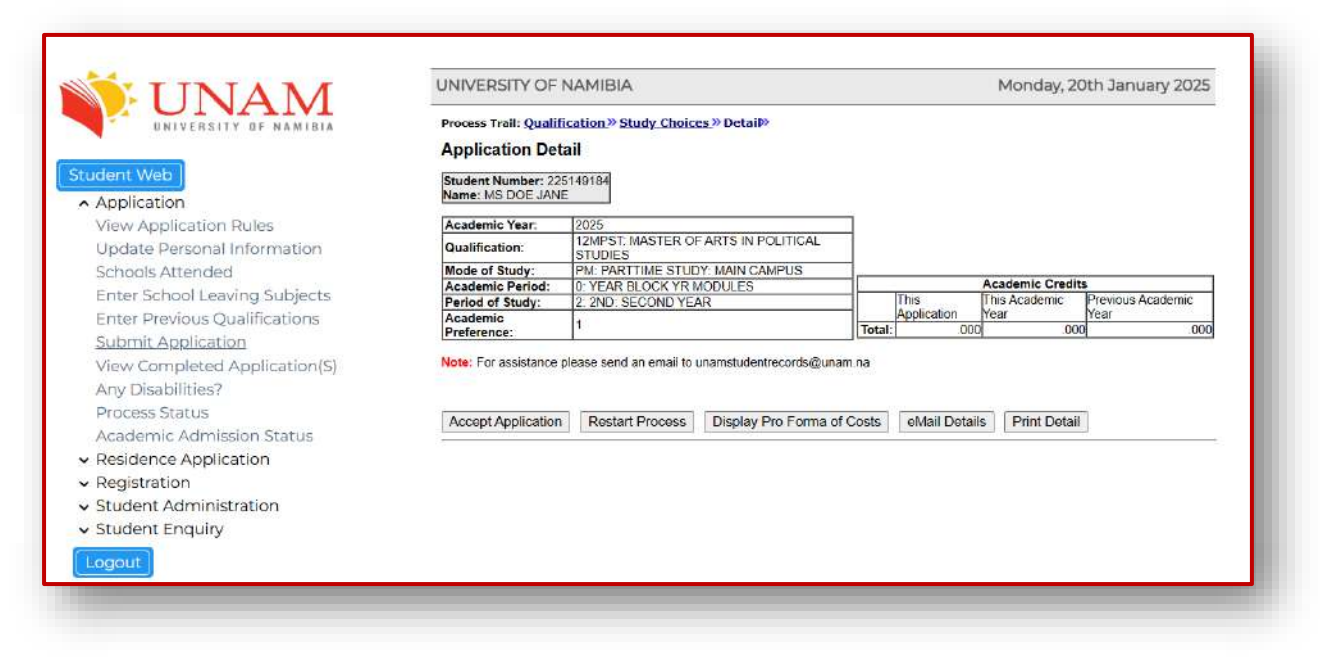

**Steps 17:** A confirmation pop-up will appear.

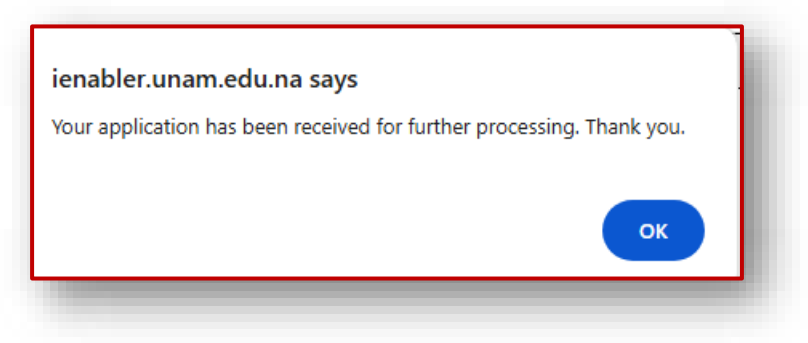

**Steps 18:** To apply for a second-choice programme, go back to **Submit Application** and repeat the process. Your second choice will be indicated under **Academic Preference** as "2."

| Process Trail: <u>Qualification</u> »Study Choices                                                                                                    |  |
|----------------------------------------------------------------------------------------------------|--|
| Qualification Study Choices                                                                                                    |  |
| Student Number: 225149184<br>Name: MS DOE JANE                                                                                                    |  |
| Note: Study mode (enter choice of study type) Fulltime Part-Time Select the Period of Study 1st Year Academic Preference is your choice of study e.g. 1st Choice or 2nd Choice<br>Academic Year: 2025<br>Qualification: 92BAHU: BACHELOR OF ARTS IN HUMANITIES |  |
| How would you like to study for the qualification? FULLTIME STUDY:WINDHOEK CAMPUS 🗸                                                                                                    |  |
| When would you like to study for the qualification? YEAR BLOCK YR MODULES 🗸                                                                                                    |  |
| In which period are you intending to study? 1ST: FIRST YEAR 🗸                                                                                                    |  |
| Academic Preference: 2                                                                                                    |  |
| Save and Continue Restart Process View calendar information                                                                                                    |  |
|                                                                                                    |  |

**Steps 19:** View your completed applications by clicking **View Completed Application(s)**.

| View Completed<br>Student Number: 225<br>Name: MS DOE JANE | 1 Application(S)<br>5149184<br>E     |                                 |                                                                                                    |                                              |
|------------------------------------------------------------|--------------------------------------|---------------------------------|----------------------------------------------------------------------------------------------------|----------------------------------------------|
| lote: To Setup : Refer                                     | r to {GOPS-21} - Externa<br>Academic | al Body = INE, External Code Ty | pe = 007 If not setup the default message is : If any previously submitted applications exist click on | the academic year to view its detail.<br>WRS |
| 025<br>025                                                 | 1<br>2                               | 92BADR<br>92BAHU                | BACHELOR OF ARTS: DRAMA & THEATRE ARTS<br>BACHELOR OF ARTS IN HUMANITIES                               | 25<br>25                                     |

#### **Step 20: Check Your Application Status**

- To check your application status, click on Academic Admission Status in the menu.
- Your status will appear under the "Status" tab.

| UNIVERSITY OF NAMIRIA                                                                                                    | Academic Admission Status<br>Student Number: 225149184<br>Name: MS DOE JANE                                                                                                    |                                                                           |                                                                    |
|----------------------------------------------------------------------------------------------------|----------------------------------------------------------------------------------------------------|---------------------------------------------------------------------------|--------------------------------------------------------------------|
| Application<br>View Application Rules<br>Update Personal Information<br>Schools Attended<br>Enter School Leaving Subjects<br>Enter Previous Qualifications<br>Submit Application<br>View Completed Application(S)<br>Any Disabilities?<br>Process Status<br>Residence Application<br>Residence Application<br>Residence Application<br>Cancel Residence Application<br>Cancel Residence Application<br>Process Status | Year Qualification BACHELOR OF ARTS DRAMA & THEATRE ARTS<br>2025 928AHU BACHELOR OF ARTS IN HUMANITIES<br>2025 928AHU BACHELOR OF ARTS IN HUMANITIES<br>Printeer Friendly Format | Faculty<br>School Of Humanities, Society<br>School Of Humanities, Society | Status<br>Application Without Status<br>Application Without Status |

# **Section B: Online Applications for Returning Students**

#### **Step 1: Access the Returning Student Portal**

- Visit the UNAM website: <a href="http://unam.edu.na/">http://unam.edu.na/</a>
- Hover over Study@UNAM, then click on Online Application (Returning Students).

Alternatively, go directly to the portal at: <u>https://ienabler.unam.edu.na/pls/prodi41/w99pkg.mi\_login</u>.

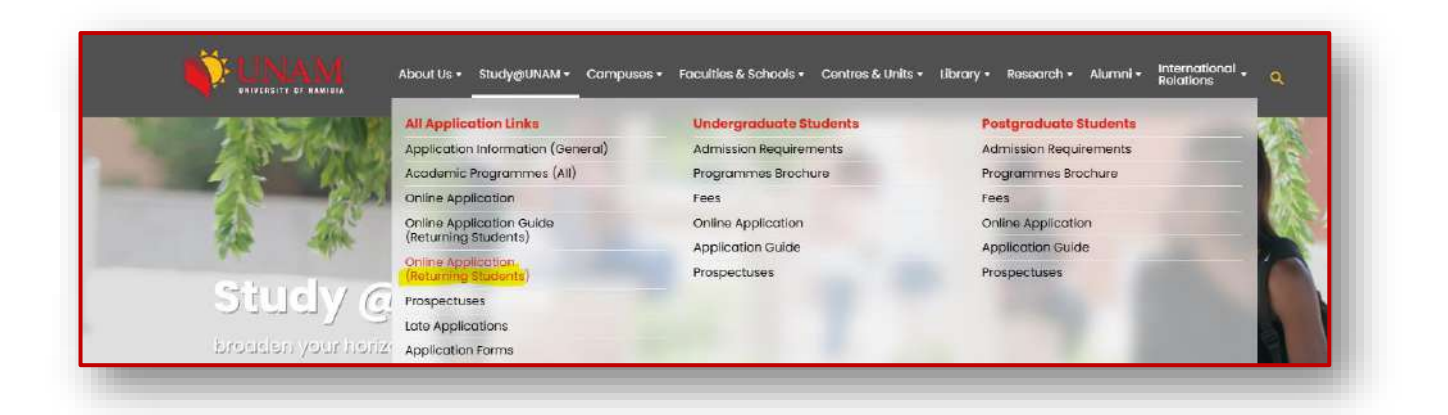

#### Steps 2–12: Login and Retrieve Your Credentials

Step 2: Open the application portal.

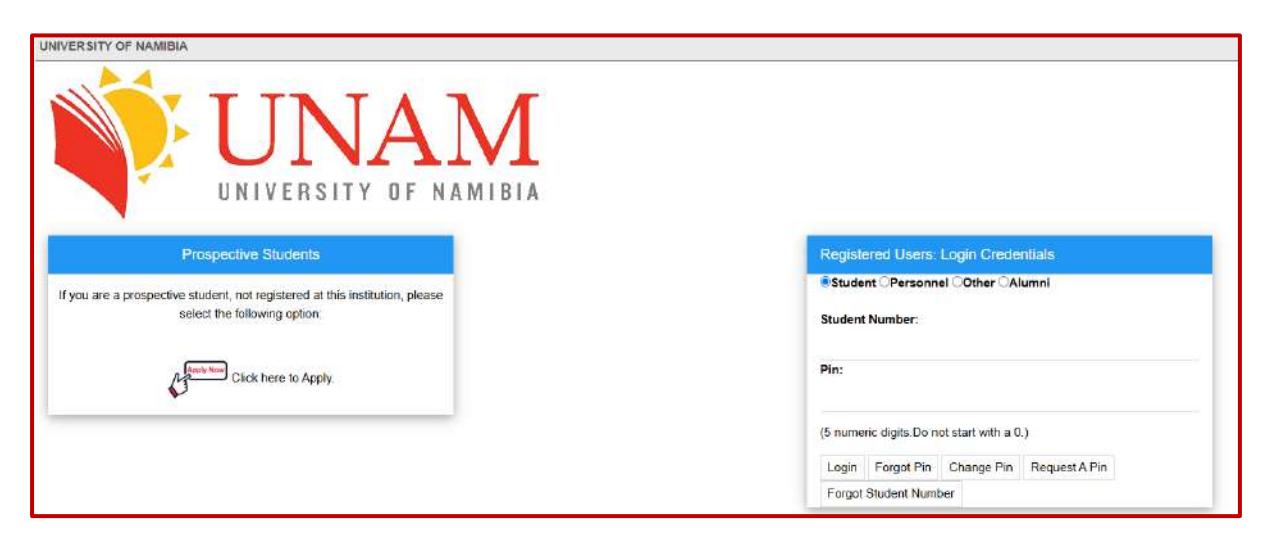

Step 3: Log in using your Student Number and PIN.

| Student OPersonnel OOther OAlumni     |               |  |
|---------------------------------------|---------------|--|
| Student Number:                       |               |  |
| 222011297                             |               |  |
| Pin:                                  |               |  |
| •••••                                 |               |  |
| (5 numeric digits.Do not start with a | 0.)           |  |
| Login Forgot Pin Change Pin           | Request A Pin |  |
| Login Forgot Pin Change Pin           | Request A Pin |  |

**Step 4:** If you receive an **"Illegal Login" error**, either your student number or PIN is incorrect.

|        | illegal Login                                                                                          |  |
|--------|----------------------------------------------------------------------------------------------------|--|
|        | Please Retry.                                                                                          |  |
| < Back |                                                                                                    |  |
|        | [ Contact Us   About Us   Disclamor   Terms & Conditions   Privacy & Security Statement   Powered By ] |  |

#### Step 5: To retrieve a forgotten student number:

Click Forgot Student Number.

| Registered Users: Login Credentials       |
|-------------------------------------------|
| Student OPersonnel OOther OAlumni         |
| Student Number:                           |
|                                           |
| Pin:                                      |
|                                           |
| (5 numeric digits.Do not start with a 0.) |
| Login Forgot Pin Change Pin Request A Pin |
| Forgot Student Number                     |

Step 6: Enter your ID number and click Search.

| Forgot your Student Number?                                                                                                    |  |
|----------------------------------------------------------------------------------------------------|--|
| Note: Choose an identification type and supply the relevant information in order for us to identify you on the system or click 'Back' in order to return to the log in screen. Identification Type ID Number * ID Number 472727400217 * Search |  |
|                                                                                                    |  |

**Step 7:** Your student number will be sent to the email on your profile.

- If you do not remember your registered email, contact UNAM ICT Services **061 206 3041 / 061 206 3014** for assistance.
- Wait 5 10 minutes for the email. If it doesn't arrive, UNAM ICT Services 061 206 3041 / 061 206 3014 to reset your PIN.

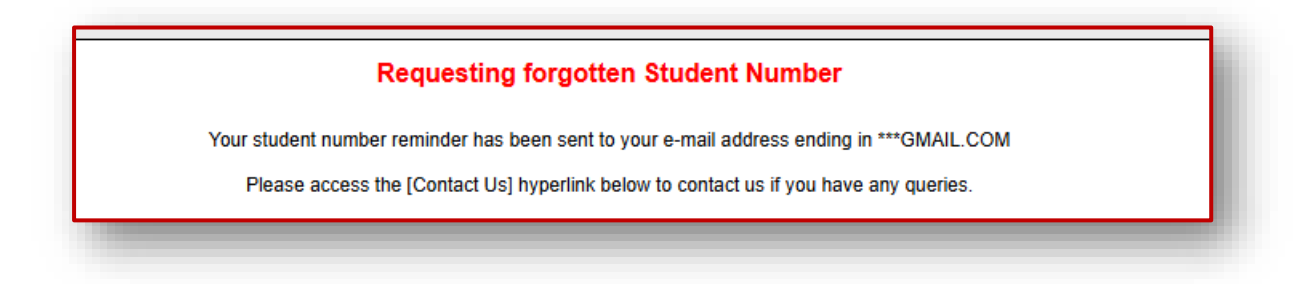

**Step 8:** Once you receive the email from **Alerts** (<u>alerts@unam.na</u>), log in with the student number and PIN provided.

|  | Web Student Number Requested 222011297 🔉 🗈 |
|--|--------------------------------------------|
|  | alerts@unam.na                             |
|  | to me 👻                                    |
|  | <b>TS</b> §                                |
|  | 66 C                                       |
|  |                                            |
|  | Web Student Number Was Requested           |
|  | PLEASE DO NOT REPLY TO THIS E-MAIL         |
|  | Request From : Web System                  |
|  | Request For : 222011297, MS VK KATTEST     |
|  | Current Student Number : 222011297         |

**Step 9:** Go back to the portal <u>https://ienabler.unam.edu.na/pls/prodi41/w99pkg.mi\_login</u>. Enter the Student Number you got on email and click on **Request a PIN**.

| Student OPersonnel OOther OAlumni |                                       |                           |               |  |
|-----------------------------------|---------------------------------------|---------------------------|---------------|--|
| Student                           | Number:                               |                           |               |  |
| 222011                            | 97                                    |                           |               |  |
| Pin:                              |                                       |                           |               |  |
|                                   |                                       |                           |               |  |
|                                   |                                       |                           |               |  |
| (5 puppor                         | s digits Do not sta                   | rtwith a 0.)              |               |  |
| (5 numer                          | c digits.Do not sta                   | rt with a 0.)             |               |  |
| (5 numer<br>Login                 | c digits.Do not sta<br>Forgot Pin Cha | rt with a 0.)<br>ange Pin | Request A Pin |  |

Step 10: An email will be forwarded to you with the Pin.

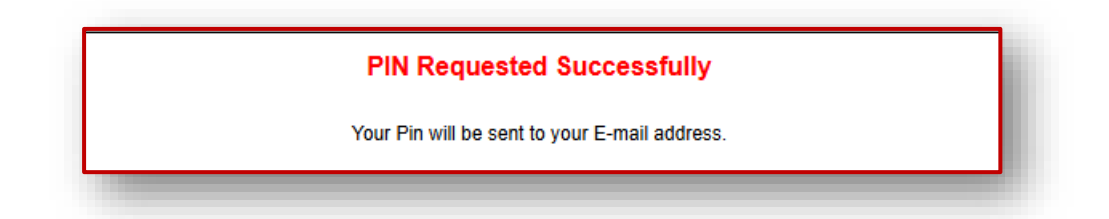

Step 11: The PIN will be emailed to you as Current Pin: XXXXX (see image below):

| Web Pin Requested 222011297 > Inbox ×                               |
|---------------------------------------------------------------------|
| alerts@unam.na<br>to me 👻                                           |
| INTEGRATOR                                                          |
| Web Pin Was Requested                                               |
| PLEASE DO NOT REPLY TO THIS E-MAIL<br>Request From : Web System     |
| Request For : 222011297, MS VK KATTEST                              |
| Current Pin : 91041                                                 |
| You can use the (Change PIN) button if you wish to change your PIN. |

**Step 12:** Go back to the portal and enter your student number and Current PIN. Click Login.

| Stude   | nt OPersonnel OOther OAlumni        |
|---------|-------------------------------------|
| Student | Number:                             |
| 222011  | 297                                 |
| Pin:    |                                     |
| •••••   |                                     |
| (5 nume | ric digits.Do not start with a 0.)  |
| Login   | Forgot Pin Change Pin Request A Pin |

#### Step 13: Complete the Application

• After logging in, follow the steps outlined in **Section A** (above), starting from **Step 7**.

#### End of Guide

For any issues or queries, contact the University of Namibia's ICT Services **061 206 3041 / 061 206 3014** support team.

Best of luck with your application!